## Clinical Care - Alcohol Withdrawal Scale (AWS)

Digital Health Quick Reference Guide

**Digital Health** 

## This Quick Reference Guide will explain how to:

Document an Alcohol Withdrawal Scale (AWS).

- 1. In the patient chart, select **Interactive View and Fluid Balance (iView)** from the TOC.
- 2. In Adult Systems Assessment click customise view
- 3. Collapse all then Select Alcohol Withdrawal Scale. Tick default open. Click OK

- 4. Alcohol Withdrawal Scale will populate into Adult Systems Assessment. Double click on blue bar and commence scoring
- 5. Click on any symptom (blue reference text) for scoring guide

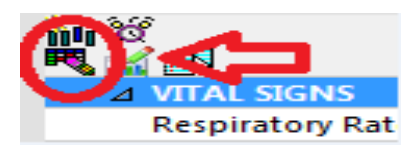

Interactive View and Fluid Balan..

Activities and Interventions

Observation Chart

| Customize | Preferences     | Dynamic Groups |          |              |   |
|-----------|-----------------|----------------|----------|--------------|---|
| Display   | Name            |                | On View  | Default Open | ^ |
| MUSCU     | ILOSKELETAL A   | SSESSMENT      | 2        |              |   |
| ⊿ Alcoho  | l Withdrawal Sc | ale            | 7        |              |   |
| Perspira  | ation           |                | 7        |              |   |
| Tremor    |                 |                | 1        |              |   |
| Anxiety   |                 |                | 7        |              |   |
| Agitatio  | on              |                | 7        |              | 1 |
| Nausea    | and Vomiting    |                | ~        |              |   |
| Halluci   | nations         |                | <b>V</b> |              |   |

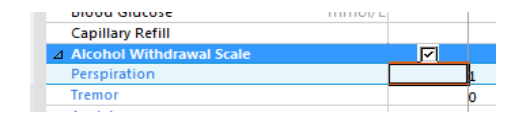

## AWS Anxiety

- CarePlan information 

  Chart guide
- 0 No apprehension or anxiety 1 - Slight apprehension
- Signt apprenension
   Apprehension or understandable fear of withdrawal symptoms
- 3 Anxiety occasionally accentuated to a state of panic
- 4 Constant panic like anxiety

| Carleretinate & Output: Officialistic Officialistic Officialistics Officialistics               |                  |                          |  |  |  |
|-------------------------------------------------------------------------------------------------|------------------|--------------------------|--|--|--|
| Special instruction                                                                             | S                |                          |  |  |  |
| This is a guide only and you should refer to the medication chart for actual medicaiton orders. |                  |                          |  |  |  |
| Score                                                                                           | Medication       | Observation Frequency    |  |  |  |
| < 5                                                                                             | Symptomatic Care | Observations 2-4 hourly  |  |  |  |
| 6-10                                                                                            | Diazepam 5-10mg  | Observations 2 hourly    |  |  |  |
|                                                                                                 | Diazonam 10 20mg | Observations 1. 2 hourly |  |  |  |

Commence scoring following first signs of alcohol withdrawal.

Diazepam is the recommended treatment for alcohol withdrawal, but is contraindicated in some cases.

Oxazepam is recommended where diazepam is containdicated (15-30mg oxazepam equipotent to 5 mg diazepam) Cease AWS if score is < 3 on 3 consecutive occasions, or 72 hours after last drink. Repeated doses of diazepam can lead to sedation and associated risks of falls; therefore always ensure adequate spervision

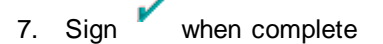

IE, Score 6-10

6.

23 Version: 1

Click on Total Score for administration guidelines

Review ed by: Kevin Moloney

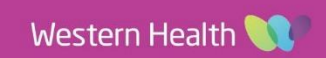